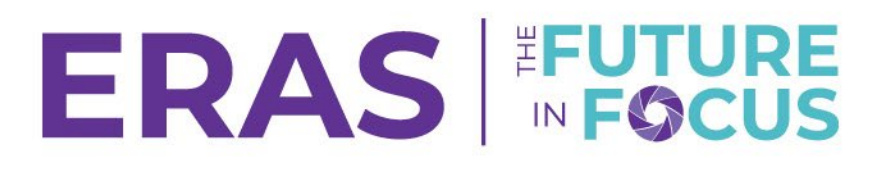

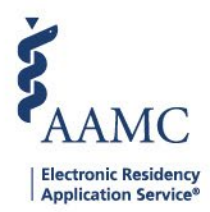

## Sending Messages to Applicants Withdrawn by Program

This job aid provides a potential workflow for using the PDWS system to send a message to a group of applicants who will not be offered an interview at your program.

- 1. Navigate to <u>ERAS® Program Director's WorkStation (PDWS)</u> and enter your AAMC username and password.
- 2. Select the applicants who will not be invited for an interview.
  - a. Navigate to View Applications.
  - b. Select the **Withdrawn by Program** status for each applicant whom the program has no interest in sending an interview invitation to. (Use this to update applicants in bulk.)

(We are using the **Withdrawn by Program** status in this job aid because there is a **Withdrawn by Program** System-Defined filter created for you. However, you could choose to use Inactive or any other custom statuses. You would just need to also create a user-defined filter.)

|                                                                            | At-a-Glance                |   |
|----------------------------------------------------------------------------|----------------------------|---|
|                                                                            | Assistand To               |   |
|                                                                            | Update Status              | × |
|                                                                            | Application Ranking Custom |   |
| AAMC ID                                                                    |                            |   |
| 21196691                                                                   | Status Name                | ^ |
| Applied Date                                                               | Withdrawn by Program       |   |
| May 13, 2025                                                               | Complete Application       |   |
| Most Recent Medical School Oakland University William Beaumont School of N | Inactive                   |   |
| Most Recent Residency                                                      | Will Start                 |   |
| Testing                                                                    | Application Reviewed       |   |

## 3. Apply a filter and send a bulk message to the applicants.

(We used the **Withdrawn by Program** status in Step 1. Next, we will run the system defined **Withdrawn by Program** status to send a bulk message to the applicants.)

- a. Navigate to Filters.
- b. Select the Withdrawn by Program filter from the System-Defined section.

Withdrawn by Applicant Applicants who withdrew from program

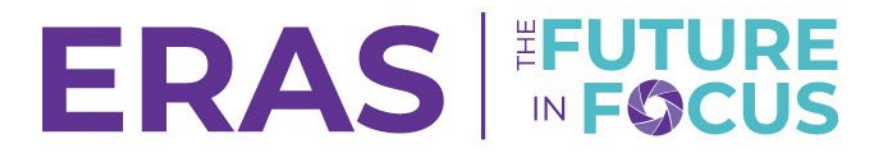

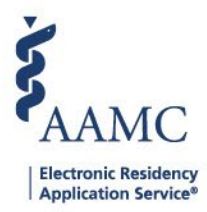

- c. Select the applicants from the list using either Select a Page or Select All.
- d. Select **Bulk Messages** from the Actions to perform on the selected applicants.

Current Results

| Q Sear       | ch by last name        |                    | 0                                                      | ACTIONS (2 APPLICANTS) $\checkmark$ |
|--------------|------------------------|--------------------|--------------------------------------------------------|-------------------------------------|
| •            | 1<br>Applicant Name ↓↑ | AAMC ID <b>↓</b> ↑ | Most Recent Medical School ↓↑                          | Add Note                            |
|              | Barksdale, Avon        | 21001858           | Oakland University William Beaumont School of Medicine | Assign Applicants                   |
|              | Burley, Kahedja        | 21310386           | Oakland University William Beaumont School of Medicine | CSV Export                          |
| $\checkmark$ | Garcia, Taylor         | 21310435           | Oakland University William Beaumont School of Medicine | Update Attributes                   |
|              | Gilbert, Tyler         | 21310390           | Oakland University William Beaumont School of Medicine | Update Status                       |
|              | Gray, Kamille          | 21310385           | Oakland University William Beaumont School of Medicine | View/Print Application              |
|              | Hendricks, Anastasia   | 21310389           | Oakland University William Beaumont School of Medicine | View/Print Reports                  |

e. Enter a Subject and Message. (Applicants are bCC'd.)

## f. Select Send.

| Operation Manager |  |
|-------------------|--|
| Compose Message   |  |

| x Flora Simmons 21196691                                                                                                    | x •                            |
|----------------------------------------------------------------------------------------------------|--------------------------------|
| Applicants selected will not see other recipients                                                                                                    |                                |
|                                                                                                    | Apply a Message Template       |
| Enter Subject                                                                                                    |                                |
|                                                                                                    |                                |
| BIU                                                                                                    | E & WILDCARD Y                 |
| Enter Body                                                                                                    |                                |
|                                                                                                    |                                |
|                                                                                                    |                                |
|                                                                                                    |                                |
|                                                                                                    |                                |
|                                                                                                    |                                |
|                                                                                                    |                                |
|                                                                                                    |                                |
| Attachments (Optional)                                                                                                    | 30000 characters left of 30000 |
| + ATTACH FILES                                                                                                    |                                |
| Notice: Messages may be viewed by users outside of the secure message center. Messages that are viewed outside of the message center may not be secure. If you choose to send confidential or sensiti message center, you understand that a third party may view this information. | ive information via the        |
| DISCARD                                                                                                    | ✓ SAVE AS SEND                 |